# GUIDA ALL'INSTALLAZIONE DEL SERVIZIO AMMYY ADMIN PER CONTROLLO REMOTO SUI DISTRIBUTORI AUTOMATIKA

## 1. DOWNLOAD PROGRAMMA AMMYY ADMIN

Scaricare il programma Ammyy Admin dal seguente link: download Ammy Admin

| ₩ | AA_v3.9.zip   |            |         | Accedi Scarica •                          |
|---|---------------|------------|---------|-------------------------------------------|
|   | lome          | Dimensioni | Comment | Download diretto<br>Salva nel mio Dropbox |
|   | ✿ AA_v3.9.exe | 778.14 KB  |         |                                           |
|   | 0 run.bat     | 106 byte   |         |                                           |

Salvare il file zippato in una cartella del proprio PC

| Apertura di AA_v3.9.zip                                                          |  |  |  |  |
|----------------------------------------------------------------------------------|--|--|--|--|
| È stato scelto di aprire:                                                        |  |  |  |  |
| 📜 AA_v3.9.zip                                                                    |  |  |  |  |
| tipo: Archivio WinRAR ZIP (407 kB)                                               |  |  |  |  |
| da:s://ucd92faca3a01ef1f614a71452ca.dl.dropboxusercontent.com                    |  |  |  |  |
| Che cosa deve fare Firefox con questo file?                                      |  |  |  |  |
| ○ Aprirlo con Gestione archivi WinRAR (predefinita)                              |  |  |  |  |
|                                                                                  |  |  |  |  |
| 🔲 Da ora in avanti esegui questa azione per tutti i <u>f</u> ile di questo tipo. |  |  |  |  |
|                                                                                  |  |  |  |  |
| OK Annulla                                                                       |  |  |  |  |

Accedere alla cartella in cui è stato salvato il file e scompattarlo con qualsiasi programma di estrazione file già installato.

Se non si dispone di nessun programma di estrazione è possibile procedere come segue:

Cliccare con il pulsante destro del mouse sul file zippato, quindi selezionare "Apri con" -> "Esplora risorse".

| lome                   | Ultima modifica  | Тіро               | Dimension |
|------------------------|------------------|--------------------|-----------|
| AA_v3.9.zin            | 18/06/2019 10:17 | Archivio WinRAR    | 408 K     |
| Apri                   |                  |                    |           |
| 🗎 Apri con WinRAR      |                  |                    |           |
| 📜 Estrai i file        |                  |                    |           |
| 📜 Estrai qui           |                  |                    |           |
| 🔚 Estrai i file in AA_ | v3.9\            |                    |           |
| 7-Zip                  | •                |                    |           |
| 📓 Edit with Notepa     | d++              |                    |           |
| K Ricerca virus        |                  |                    |           |
| K Controlla reputaz    | ione in KSN      |                    |           |
| Apri con               | 🕒 📄 Esplo        | ra risorse         |           |
| 🛛 🖉 Cancella senza tra | acce 🛛 🗧 Gesti   | one archivi WinRAR |           |
| Condividi con          | , 🛓 VLC r        | media player       |           |
| TextPad                | Progr            | ramma predefinito  |           |

Dalla finestra che si aprirà selezionare "Estrai tutti i file" e confermare.

| Estrai tutti i file |             |                    |                  |
|---------------------|-------------|--------------------|------------------|
|                     | Nome        | Тіро               | Dimensione compr |
|                     | AA_v3.9.exe | Applicazione       | 407 KB           |
|                     | 🚳 run.bat   | File batch Windows | 1 KB             |

A questo punto, nella cartella contenente i files zippati, dovrebbe essersi creata una nuova cartella contenente il file eseguibile estratto ed il file "run.bat" per l'installazione.

| Nome        | <u>^</u> | Ultima modifica  | Tipo               | Dimensione |
|-------------|----------|------------------|--------------------|------------|
| AA_v3.9.exe |          | 18/06/2019 10:36 | Applicazione       | 779 KB     |
| 🚳 run.bat   |          | 18/06/2019 13:32 | File batch Windows | 1 KB       |

Copiare la cartella contenente i file estratti, nella chiavetta USB di gestione della macchina, fornita da Automatika.

# 2. INSTALLAZIONE SERVIZIO AMMYY ADMIN SUL DISTRIBUTORE

La seguente procedura è da effettuarsi direttamente sul distributore, munirsi di un mouse e di una tastiera da collegare alle porte USB interne alla macchina.

Inserire la chiavetta USB di gestione nel distributore per accedere alla **"Modalità di servizio"** e cliccare sul pulsante **"Esci dal programma"** per accedere a Windows.

Doppio click sull'icona "Computer" per accedere al contenuto della chiavetta USB di gestione.

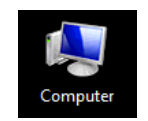

Entrare nella cartella appena creata e, con doppio click, lanciare il file **"run.bat"**: il programma Ammy Admin viene copiato all'interno del PC e lanciato in automatico

## 3. CONFIGURAZIONE SERVIZIO AMMY ADMIN SUL DISTRIBUTORE

Nel riquadro verde **"Il tuo ID"** viene mostrato il numero corrispondente all'ID assegnato al distributore, annotarlo poiché servirà per effettuare il collegamento dal proprio PC.

| Ammyy Language Help       | Free license (for home use only!) |
|---------------------------|-----------------------------------|
| Client. Attendi sessione  | Operatore. Crea sessione          |
|                           | ID client/ IP                     |
| Il tuo IP<br>192.168.0.50 | Desktop - speed >5 Mb             |
| Avvia Arresta             | Connetti                          |

Per permettere ad Ammyy Admin di essere attivo in background all'avvio del distributore, occorre installarlo come servizio: selezionare il menù **Ammyy->Servizio->Installa**.

| Ammyy Language Help |                                | Free license (for home use only! |                                                           |     |
|---------------------|--------------------------------|----------------------------------|-----------------------------------------------------------|-----|
| Imp<br>Rub          | ostazioni<br>vrica             | ssione                           | Operatore. Crea sessi                                     | one |
| Sen                 | /izio                          | Installa                         | D client/ IP                                              |     |
| Esci                | <b>97194</b><br>IP<br>168.0.50 | Avvia<br>Arresta<br>Rimuovi      | 33280772<br>Desktop - speed >5 Mb<br>Solo visualizzazione |     |
| ļ                   | Avvia                          | Arresta                          | Connetti                                                  |     |

A questo punto occorre avviare il servizio appena installato dal menù Ammyy->Servizio->Avvia.

| Ammyy Language Help |                   | Free license (for home | e use only!)          |     |
|---------------------|-------------------|------------------------|-----------------------|-----|
| Imp<br>Rub          | ostazioni<br>rica | ssione                 | Operatore. Crea sessi | one |
| Serv                | rizio 🕨           | Installa               | D client/ IP          |     |
| Esci                |                   | Avvia                  | 33280772              | AZ  |
| Il tuo              | 97194             | Arresta<br>Rimuovi     | Desktop - speed >5 Mb | •   |
| a 192.              | 168.0.50          |                        | Solo visualizzazione  |     |
| A                   | vvia              | Arresta                | Connetti              |     |

Ora è necessario impostare le regole per l'accesso. Aprire il menù **Ammyy->Impostazioni**.

| nmyy Language Help  | Free license (for home use only!) |
|---------------------|-----------------------------------|
| Impostazioni ssione | Operatore. Crea sessione          |
| Servizio +          | ID client/ IP                     |
| Esci                | 83280772                          |
| 97194               | Desktop - speed >5 Mb             |
| 192.168.0.50        | Solo visualizzazione              |
| Avvia Arresta       | Connetti                          |

Cliccare su Permessi di accesso.

| Ammyy Admin - Impostazioni                                        | X                                                             |  |  |  |  |
|-------------------------------------------------------------------|---------------------------------------------------------------|--|--|--|--|
| Client Operatore Comune Re                                        | te                                                            |  |  |  |  |
| Avvia modalità "attendi sessio     Mostra descrizione comando -   | ne" automaticamente<br>fai lampeggiare il puntatore del mouse |  |  |  |  |
| Disattiva stondo del desktop                                      |                                                               |  |  |  |  |
| Disattiva effetti visivi           Disattiva composizione desktop |                                                               |  |  |  |  |
| Permessi di accesso                                               | Permessi di accesso                                           |  |  |  |  |
| Video system speed test                                           |                                                               |  |  |  |  |
| Email for access notifications (empty                             | for no notification)                                          |  |  |  |  |
| Path for acessing of File Manager. (                              | Empty for accessing all files).                               |  |  |  |  |
| Password: 5 dig                                                   | its 🔹                                                         |  |  |  |  |
|                                                                   | OK Annulla                                                    |  |  |  |  |

| Computer ID / Name | Password | Permessi | Permessi                    |
|--------------------|----------|----------|-----------------------------|
|                    |          |          | 🗌 Visualizza schermata      |
|                    |          |          | Controllo remoto            |
|                    |          |          | Copia appunti del client    |
|                    |          |          | Copia appunti dell'operator |
|                    |          |          | File manager                |
|                    |          |          | Chat vocale                 |
|                    |          |          | Connessione RDP             |
|                    |          |          |                             |
|                    |          |          |                             |
| 2 🗶 🖌              |          | 0        | К                           |
|                    |          |          |                             |

Verrà chiesto di inserire la **Password** di accesso, annotarla poiché servirà per effettuare il collegamento dal proprio PC.

| Ammyy Admin - Permessi di accesso                               |                                                     |  |  |  |
|-----------------------------------------------------------------|-----------------------------------------------------|--|--|--|
| Computer ID:                                                    | ANY                                                 |  |  |  |
| Password:                                                       | ******                                              |  |  |  |
| Confirm password:                                               | ******                                              |  |  |  |
| Leave password empty if no pa<br>Use mouse double click for cha | ssword authentication required.<br>anging password. |  |  |  |
|                                                                 | OK Cancel                                           |  |  |  |

Cliccare su pulsante "+" (Aggiungi) per impostare i permessi.

| Computer ID / Name | Password | Permessi         | Permessi                                                                                                    |
|--------------------|----------|------------------|----------------------------------------------------------------------------------------------------|
| ANY                | ✓ [      | 2 € √ √ Щ -() 12 | Visualizza schermata<br>Controllo remoto<br>Copia appunti del client                                                |
|                    |          |                  | <ul> <li>Copia appunti dell'operator</li> <li>File manager</li> <li>Chat vocale</li> <li>Connessione RDP</li> </ul> |
| + 🖊 🗙              |          | 0                |                                                                                                    |

La finestra successiva mostra lo stato dei permessi consentiti a chi accederà da remoto al distributore.

Confermare con **OK** e chiudere il programma.

A questo punto il servizio Ammyy Admin sarà attivo in background.

Togliere la chiavetta USB di gestione per far riavviare in automatico il programma macchina.

#### 4. COLLEGAMENTO AL DISTRIBUTORE DA REMOTO

Per effettuare il collegamento da remoto al distributore occorre lanciare lo stesso eseguibile (AA\_v39.exe) sul proprio PC e digitare l'ID del distributore nella finestra "ID client/IP".

| Ammyy Language Help                      |                                                 |
|------------------------------------------|-------------------------------------------------|
| Client. Attendi sessione                 | Operatore. Crea sessione                        |
| Password<br>Ituo IP<br>I 192, 168, 0, 50 | Desktop - speed >5 Mb ▼<br>Solo visualizzazione |
| Avvia Arresta                            | Connetti                                        |

La successiva finestra chiederà di inserire la **Password**, digitare quella salvata sul distributore.

| Inserire la password di accesso al computer remoto |
|----------------------------------------------------|
| Computer:                                          |
| Password:                                          |
| Remember password                                  |
| OK Cancel                                          |

Cliccando su "OK" verrà avviato il collegamento remoto al distributore.

Dalla videata Home, digitando la combinazione di tasti ALT+F2, apparirà una finestra in cui, inserendo il codice di accesso corretto sarà possibile accedere alla **"Modalità di Servizio"** da remoto, senza inserire la chiavetta.

Per ottenere il codice di accesso occorre mandare una mail di richiesta a <u>services@automatika.it</u> specificando matricola, modello della macchina e ragione sociale del richiedente.

La versione gratuita per uso NON COMMERCIALE di Ammy Admin è attualmente limitata a 15 ore di utilizzo mensile.

Ai gestori consigliamo l'acquisto della versione **"Premium v3"** con collegamenti illimitati al costo attuale (una tantum) di **\$66.90** (vedi specchietto riassuntivo all'indirizzo: *http://www.ammyy.com/it/buy.html*)